## **CLAY COUNTY GIS MAPPING LINK INFORMATION**

Here is the link to get to Clay County GIS mapping: <u>https://maps.claycountygov.com/</u> <u>clayview</u>

There is a **layers** box on left hand side:

Turn off: Points of Interest (this defaults on and is not needed)

**Parcel Data** and **Road Data** should already be on by default. If not click box to turn them on.

Turn On: **Site Addresses** This displays house number if the lot has a mailing address associated with the parcel. Non-improved lots do not usually have this available.

Next: Double click on map to zoom in to your parcel. Click on the parcel to verify it is yours, if you scroll down with bar at right of now visible parcel box it also gives you mailing address associated with this parcel further down in the box. If not your parcel, simply X out of this box and click on next parcel on map, new box will appear.

Once you have zoomed in to a view showing your complete lot, (note that parcel numbers do become visible as you zoom in) you then go back to the **layers box** :

on left hand of map box, Now Turn on: Contour Data

Contour lines are in brown and 1 foot increments. Select the 103 feet contour. This will highlight in light blue around the entire perimeter of Lake Geneva including your parcel if you have elevations at or below 103. You can zoom out and in with the +/- box in upper left corner of map if you are needing to adjust size of your lot image.

If you are going to navigate to another parcel, I suggest turning off the contour data, navigate to new location, then turn contour data back on. Much easier to select specific parcels without contours on. It is very easy to select other elevations so be certain the box that popup says 103